## Come scaricare tutte le immagini di un profilo Instagram

Non esiste un modo ufficiale per scaricare tutte le immagini di un profilo Instagram in una volta sola. Tuttavia, ci sono alcuni strumenti e tecniche che potresti utilizzare per scaricare le immagini una alla volta o in gruppi.

Ecco alcuni metodi:

- Utilizzare un'applicazione di terze parti: ci sono alcune applicazioni di terze parti disponibili sul web che ti consentono di scaricare tutte le immagini da un profilo Instagram in una sola volta. Tuttavia, tieni presente che l'utilizzo di tali applicazioni potrebbe violare i termini di servizio di Instagram e potrebbe mettere a rischio il tuo account Instagram.
- 2. Utilizzare un downloader di immagini Instagram online: ci sono vari siti web che ti consentono di scaricare le immagini da un profilo Instagram. Questi siti ti chiederanno il nome utente Instagram e ti daranno la possibilità di scaricare tutte le immagini di quel profilo.
- 3. Scaricare manualmente le immagini: se preferisci non utilizzare applicazioni di terze parti o siti web, puoi scaricare manualmente le immagini. Questo richiede molto tempo, ma puoi farlo visitando la pagina Instagram del profilo, cliccando su ogni immagine che vuoi scaricare e poi salvando l'immagine sul tuo dispositivo.

Tuttavia, ricorda che scaricare immagini da un profilo Instagram senza il permesso del proprietario delle immagini potrebbe violare i diritti d'autore. Pertanto, ti consigliamo di chiedere il permesso al proprietario delle immagini prima di scaricarle.

Concludo con un metodo veloce e diretto:

- 1. Aprire l'app Instagram
- Toccare la scheda dell'account nell'angolo in basso a destra
- 3. Toccate le tre linee in alto a destra
- 4. Toccare Impostazioni
- 5. Selezionare la scheda Sicurezza
- 6. Selezionare "Scarica dati".
- 7. Selezionare Richiedi download
- 8. Inserite la vostra password

Riceverai un email con le tue informazioni di Instagram, nel giro di 24 ore massimo!

Buon Lavoro.